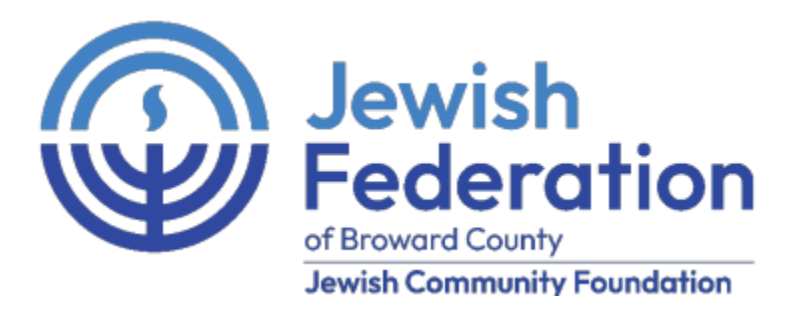

## DONORSPHERE FIRST-TIME LOGIN INSTRUCTIONS

We are very pleased to introduce you to DonorSphere, a new online donor portal provided by the Jewish Federation of Broward County.

# For security reasons, you will be asked to follow these instructions when you login to your DonorSphere online fund account <u>for the first time</u>.

### STEP #1

On the login page (on the left side), click "Forgot Username or Password"

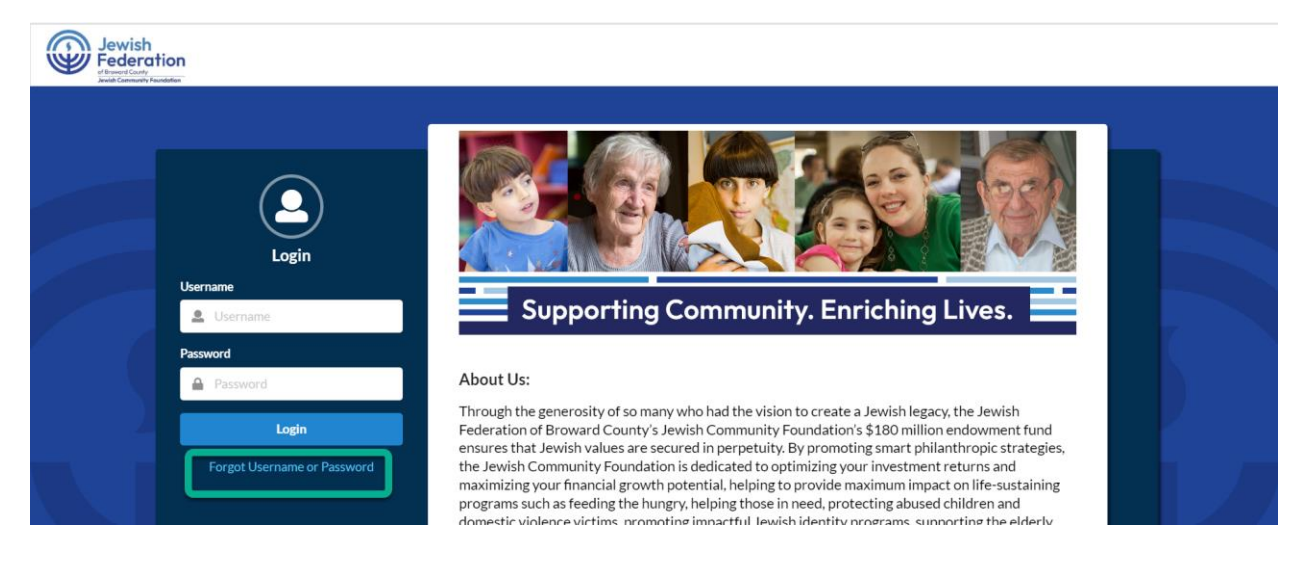

#### STEP #2

You will be directed to an Account Recovery page (see picture below)

- Enter your email address in the space provided (must be the same email address that the Welcome email was sent to)
- Click "I'm not a robot". You will be asked to select images and to "verify"
- Click "Send Email"

| Please select an option and enter your email address below.   Press "Send Email" to receive an email containing further instructions.   IForgot My   Password   Username   Email Address*   Email Address     I'm not a robot     Cancel     Send Email                                                                                                    | Account Recovery                                                                                                    |                   |
|----------------------------------------------------------------------------------------------------|----------------------------------------------------------------------------------------------------|-------------------|
| I Forgot My  Password Username Email Address Email Address  I'm not a robot Cancel Send Email                                                                                                    | Please select an option and enter your email address below<br>Press "Send Email" to receive an email containing further instructions. |                   |
| <ul> <li>Password</li> <li>Username</li> </ul> Email Address           Email Address           Image: model           Image: model <tr< th=""><th>I Forgot My</th><th></th></tr<> | I Forgot My                                                                                                    |                   |
| <ul> <li>Username</li> <li>Email Address</li> <li>I'm not a robot</li> <li>reCAPTCHA<br/>Privacy - Terms</li> <li>Cancel Send Email</li> </ul>                                                                                                    | • Password                                                                                                    |                   |
| Email Address  Email Address  I'm not a robot  reCAPTCHA Privacy- Terms  Cancel Send Email                                                                                                    | Username                                                                                                    |                   |
| Email Address       I'm not a robot     I'm cCAPTCHA       Privacy - Terms     Cancel   Send Email                                                                                                    | Email Address *                                                                                                    |                   |
| I'm not a robot     I'm not a robot       Privacy - Terms     Cancel                                                                                                    | Email Address                                                                                                    |                   |
| Cancel Send Email                                                                                                    | I'm not a robot                                                                                                    |                   |
| Cancel Send Email                                                                                                    |                                                                                                    |                   |
|                                                                                                    |                                                                                                    | Cancel Send Email |

#### STEP #3

You will receive an email in your inbox from philfunds@jewishbroward.org (see picture below)

The subject on the email will be "DonorSphere Reset Password."

Click on the "Reset Password" link in the body of the email. \*\* If you do not receive this email, please contact Tammy-Lynn Gonzalez at tgonzalez@jewishbroward.org or (954) 252-6939.

\*\* Please note that the reset password link will expire in 15 minutes. If it has expired, you will need to repeat the process.

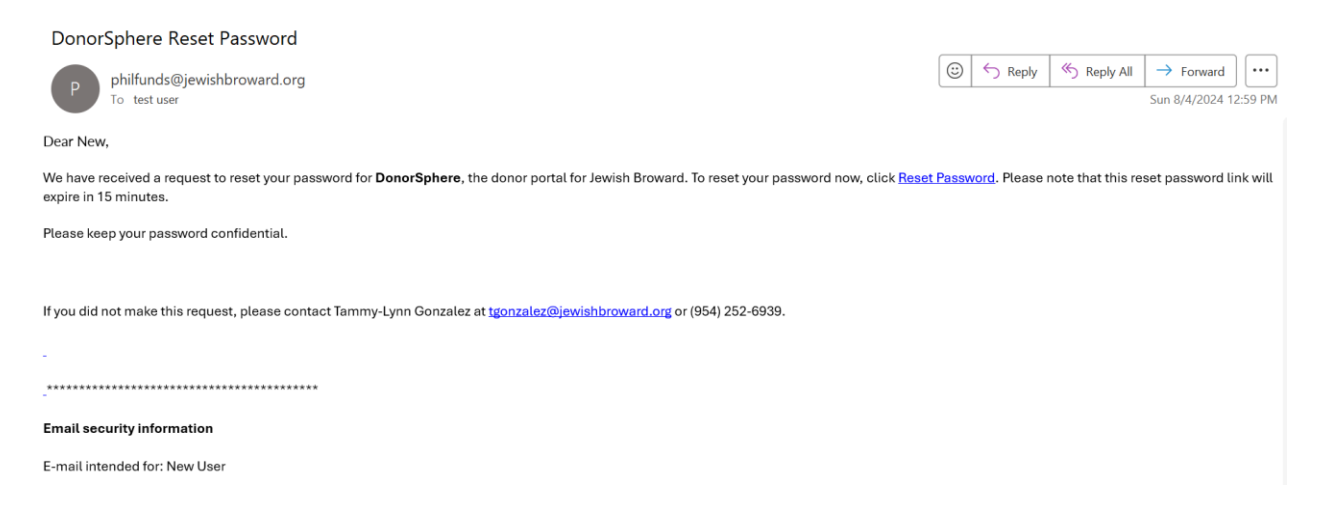

#### STEP #4

A Reset Password page will open (see picture below)

You should enter a "Password" of your own choosing (in the space provided), using the following requirements:

- At least 8 characters
- Not greater than 64 characters
- Cannot contain 3 or more repeated characters
- Cannot contain website name or URL

Re-enter your password in the space provided under "Confirm Password" Click "Submit

| Enter your new password below.<br>Your password must meet all of the password requi             | rements listed below  |    |
|-------------------------------------------------------------------------------------------------|-----------------------|----|
| Deserver                                                                                        | rements listed below. |    |
| Password                                                                                        | Confirm Password      |    |
|                                                                                                 |                       |    |
|                                                                                                 |                       |    |
| Password Requirements                                                                           |                       |    |
| • Password must be at least 8 characters long.                                                  |                       |    |
| Password cannot be greater than 64 character                                                    | s long.               |    |
| <ul> <li>Password cannot contain 3 or more repeated c</li> <li>Passwords must match.</li> </ul> | naracters.            |    |
| Cannot contain the site name/URL                                                                |                       |    |
|                                                                                                 |                       |    |
|                                                                                                 | Cancel Subn           | it |

### STEP #5

You will be redirected to the DonorSphere Login Page (see picture below)

- Enter "Username" (this is your email address)
- Enter "Password" (use the password you just created)
- Click "Login

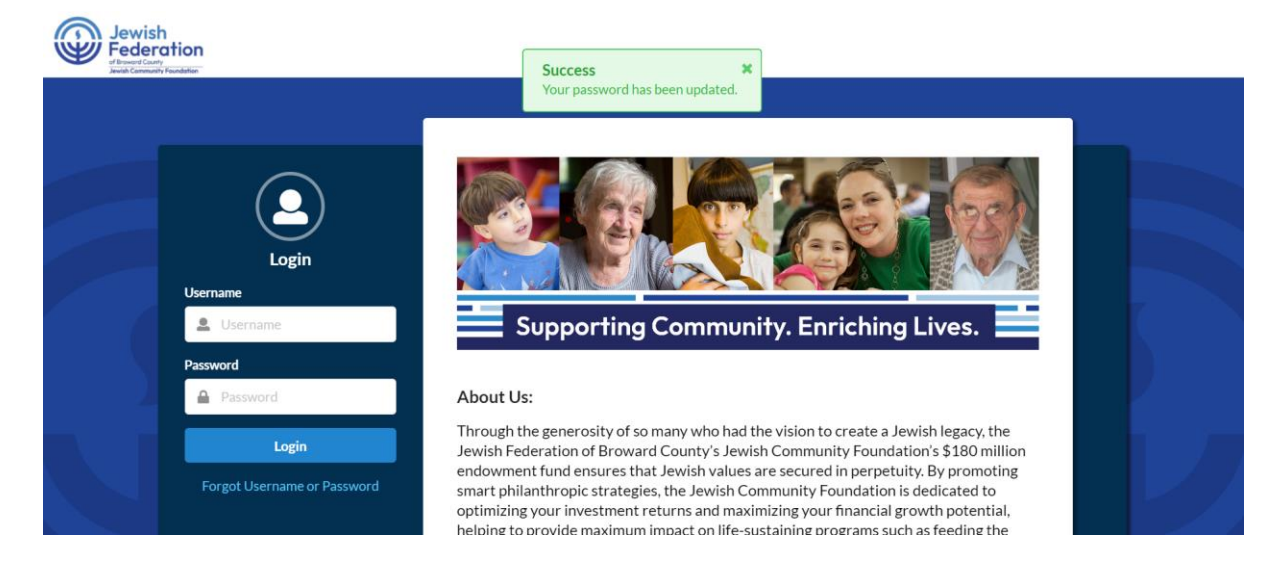

## STEP #6

You will be directed to an "Additional Information Required" page

Click on "Add a security question"

| Additional Information Required                                                                                                    |  |
|----------------------------------------------------------------------------------------------------|--|
| You don't have enough security questions set for your account. In order to use DonorSphere, you need to set<br>more security questions. Click the button below to add a security question. You can edit your security questions<br>at any time from the User Profile after completing this step. |  |
| Questions Remaining: 1                                                                                                    |  |
| Add a security question                                                                                                    |  |

Choose a question from the list or select Custom and enter your own question to answer

| Add a new Security Question                        |   |
|----------------------------------------------------|---|
| Question                                           |   |
| What is your mother's maiden name?                 | • |
| What is your mother's maiden name?                 |   |
| Where did you meet your spouse for the first time? |   |
| What is your favorite sports team?                 |   |
| What is name of your first teacher?                |   |
| What was your favorite subject in high school?     |   |
| Custom                                             |   |

Answer the question and Click Submit

| Add a new Security Question         |        |        |
|-------------------------------------|--------|--------|
| Question                            |        |        |
| What is name of your first teacher? |        | •      |
| Answer                              |        |        |
| Mary Jones                          |        |        |
|                                     |        |        |
|                                     | Cancel | Submit |

You will now be logged into your online fund account on DonorSphere.